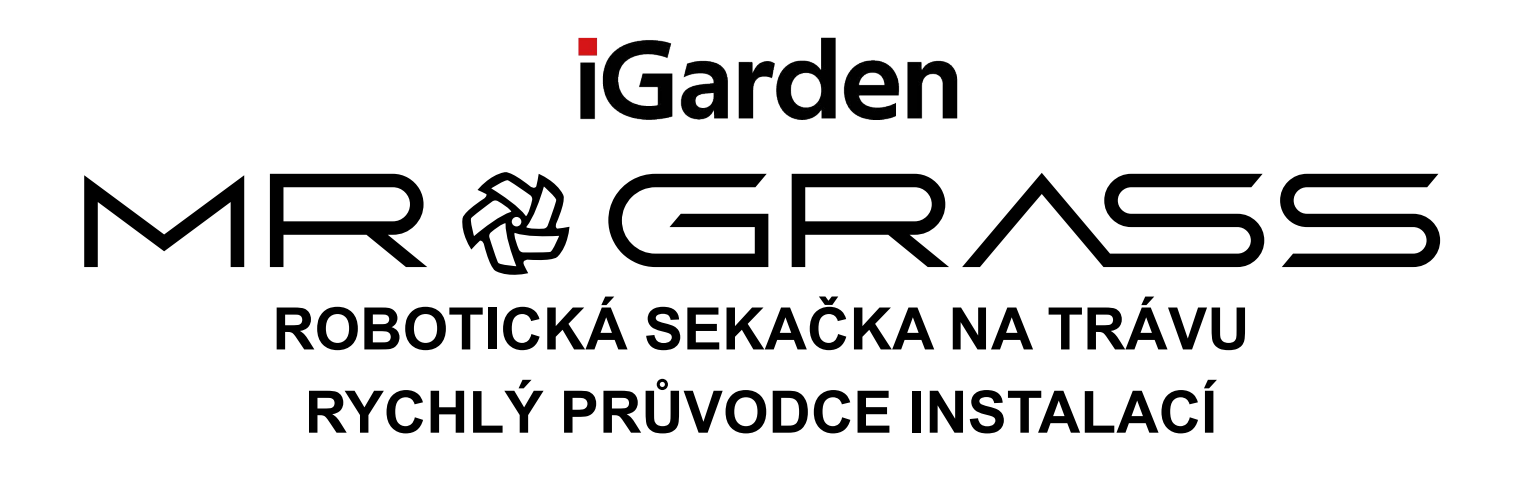

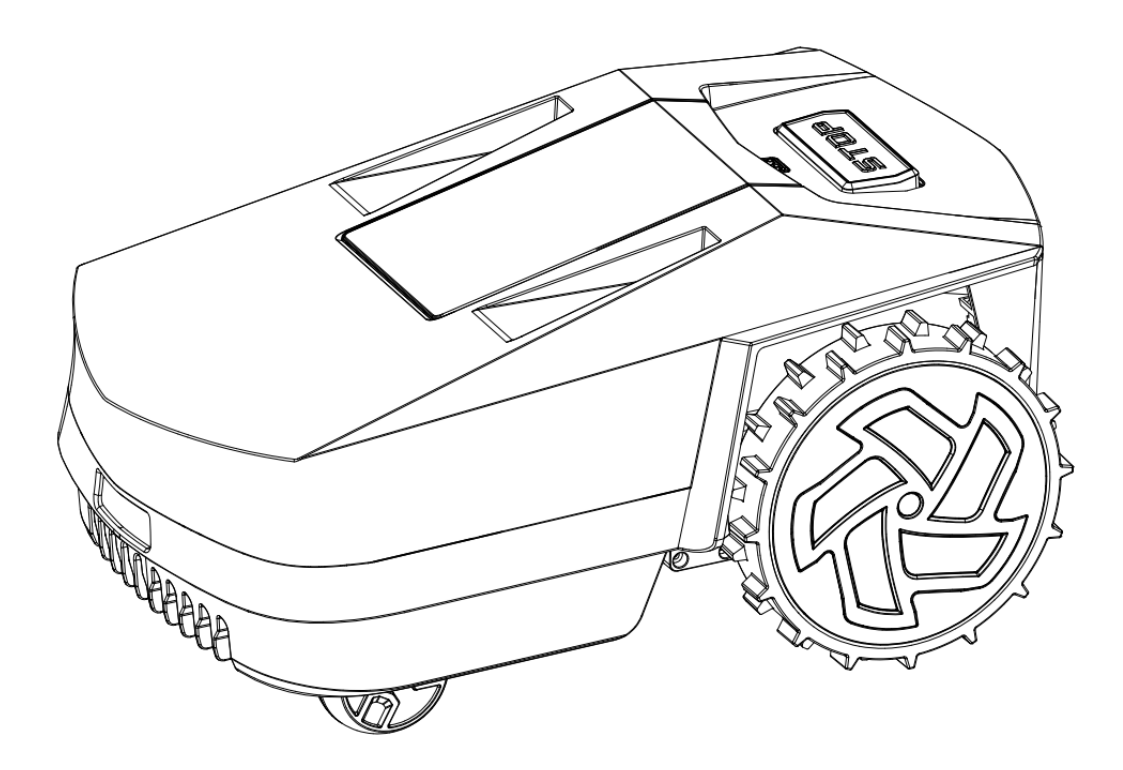

DĚKUJEME ZA ZAKOUPENÍ ROBOTICKÉ SEKAČKY MR.GRASS PODROBNÉ INFORMACE NALEZNETE V NÁVODU K POUŽITÍ

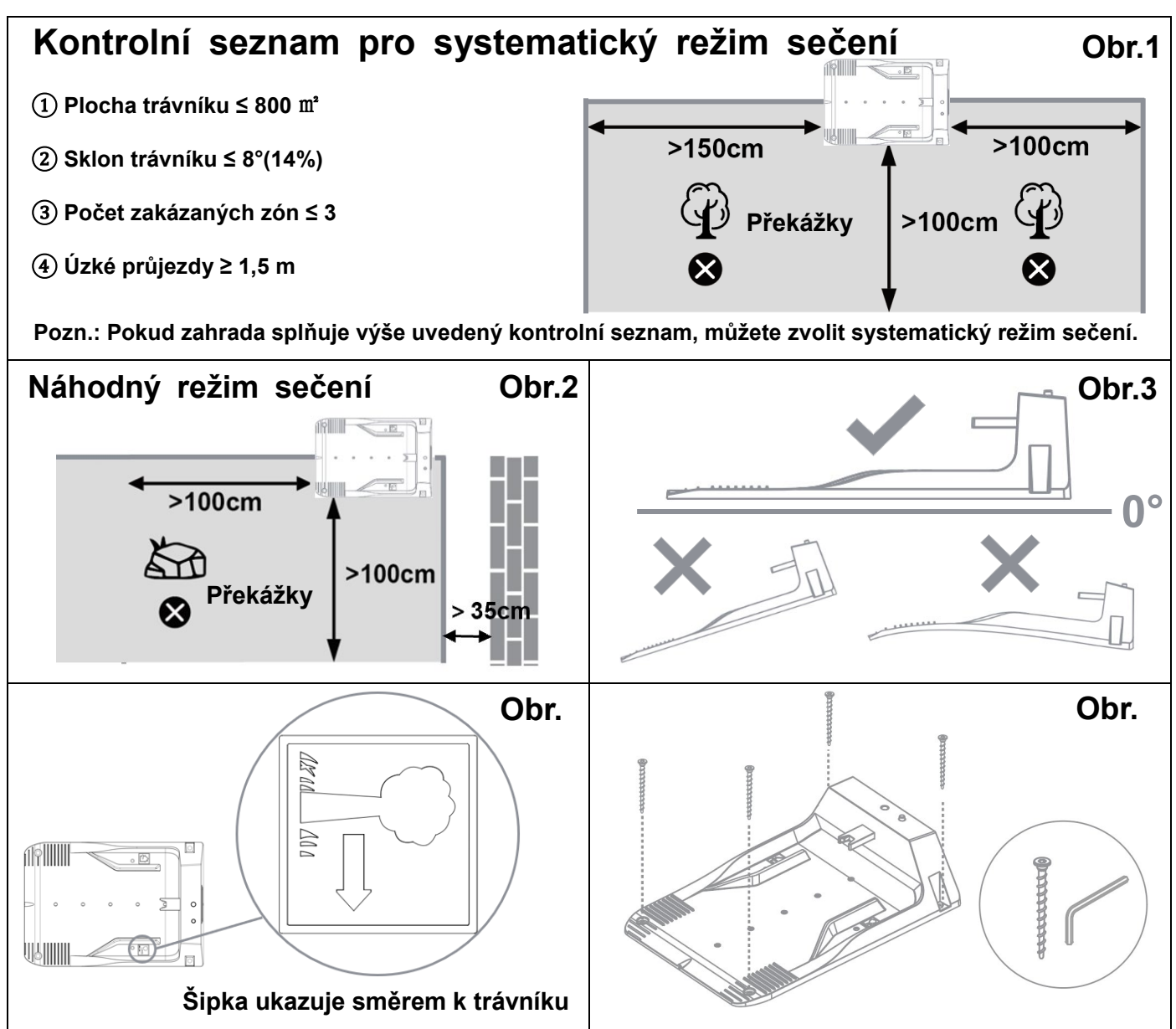

# KROK 1 Umístěte nabíjecí stanici na pečlivě zvolené místo

KROK 2 Nainstalujte obvodový drát a připojte jej k napájení

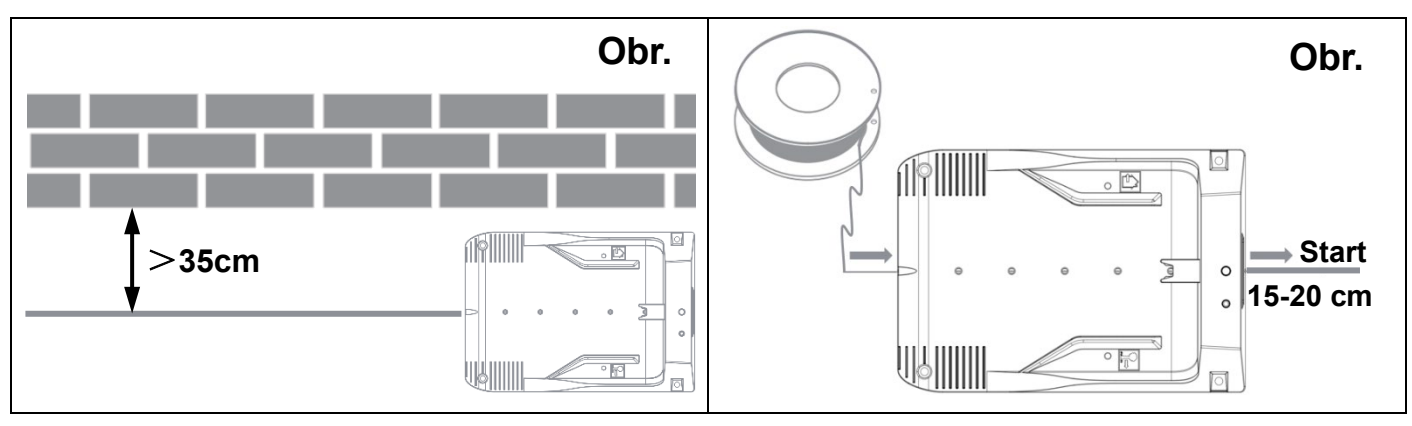

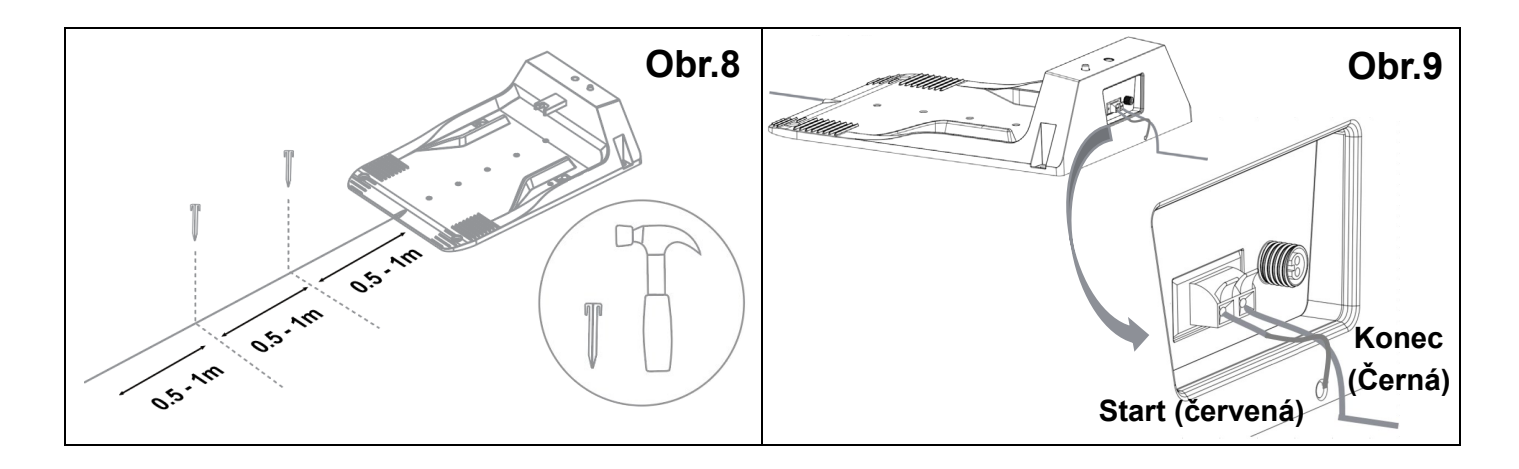

# KROK 3 Seznamte se s ovládacím panelem

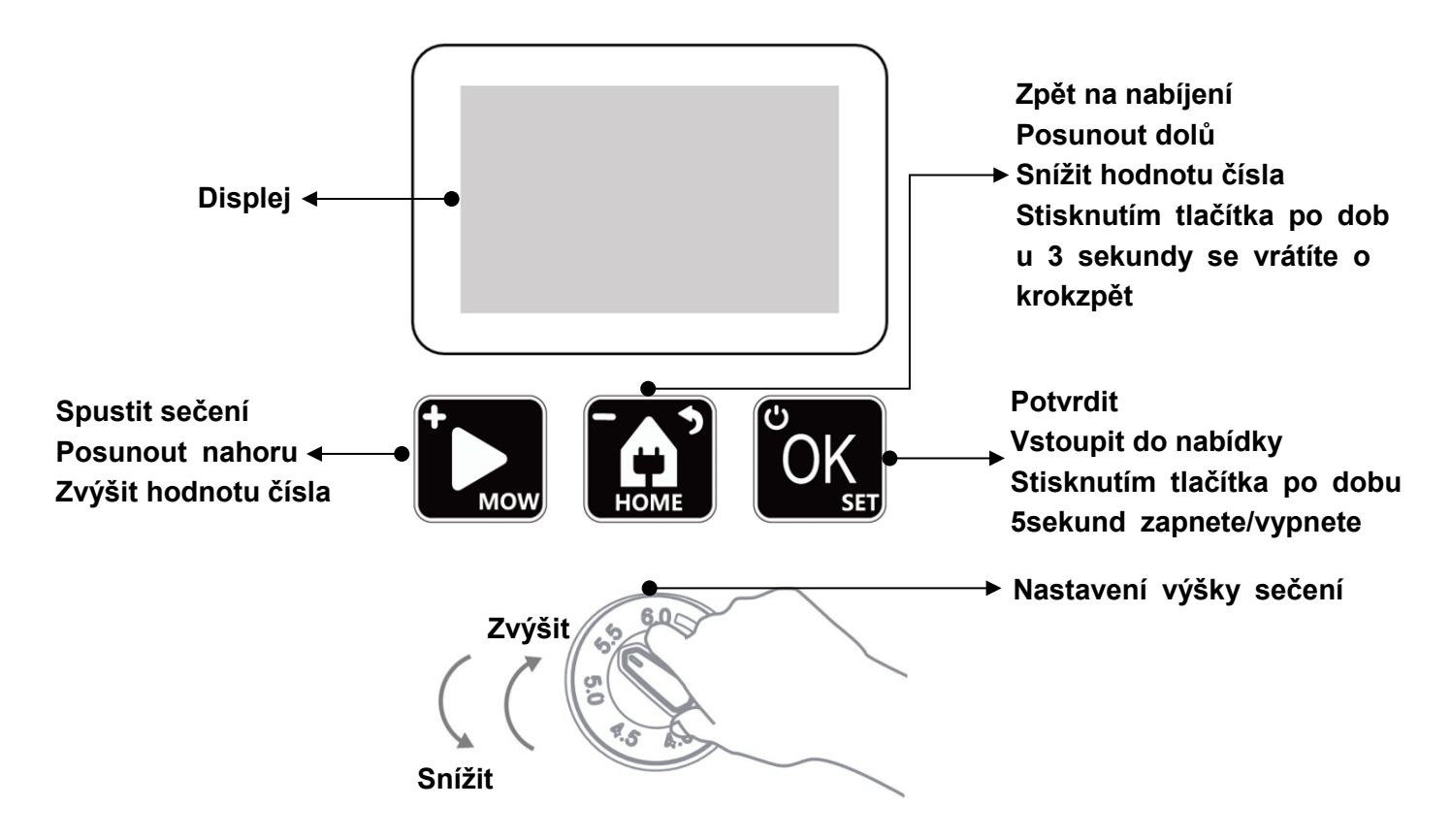

# KROK 4 Obecná nastavení pro první použití (pečlivě si zapamatujte kód PIN)

Zapněte robota a projděte základní nastavení, pokud zapomenete kód PIN, kontaktujte prodejce.

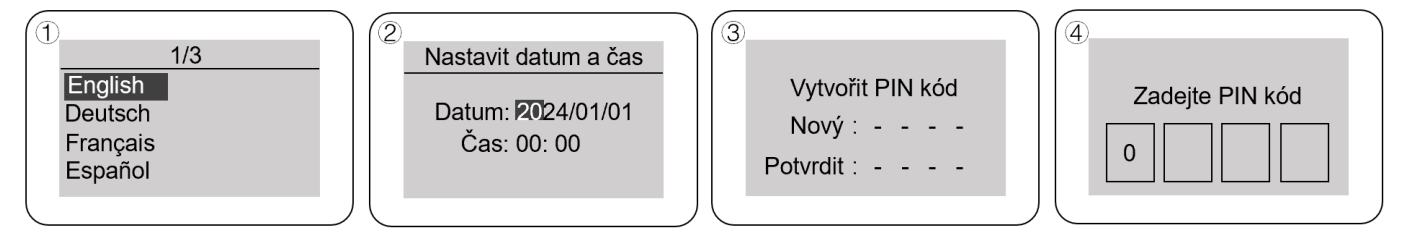

# KROK 5 Připojte se k aplikaci a nastavte si svůj svůj plán

Stisknutím tlačítka ok vstupte do nabídky a vyberte "Nastavení Wifi" (pokud si nepřejete ovládat robota přes aplikaci, přejděte ke kroku číslo 6).

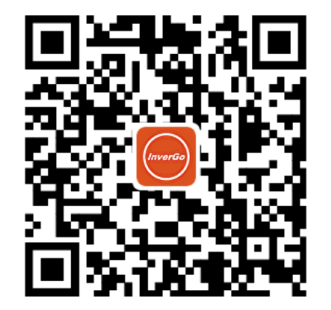

Poznámka: Naskenujte QR kód a stáhněte si aplikaci "InverGo". Můžete si ji také stáhnout z obchodu APP Store nebo Google Play.

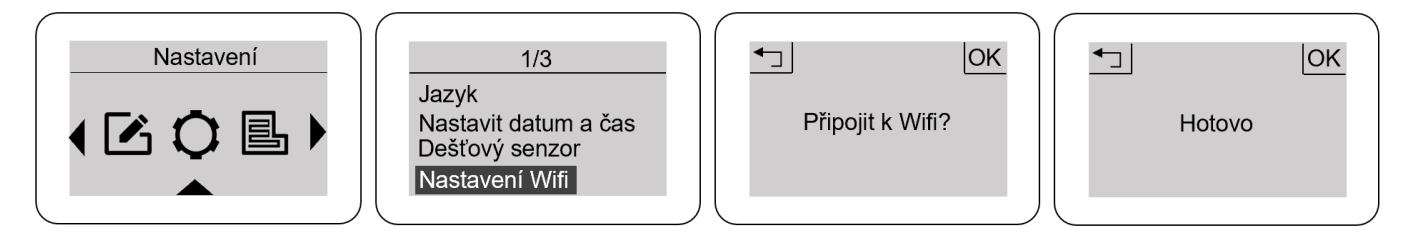

#### KROK 6 Nastavte výšku sečení a začněte sekat

Umístěte robota do nabíjecí stanice a nastavte výšku sečení.

Stiskněte tlačítko 🚺 . Po potvrzení tlačítkem 👸 robot začne sekat v náhodném režimu.

Pokud zahrada splňuje kontrolní seznam pro systematické sečení z bodu číslo 1, můžete

stisknout 🔯 a vybrat 🖳 nebo 🗹. Robot začne vytvářet mapu a sekat v systematickém režimu.

\* Pokud je tráva vysoká nebo hustá, posekejte okraje trávníku před vytvořením mapy manuálně.

\* Pro nouzové zastavení použijte tlačítko "STOP", ale vyhněte se stisknutí tlačítka při ukládání mapy robotem v dokovací stanici.